Платформа "Доктор рядом. Телемед Премиум". Личный кабинет врача

Введение

Личный кабинет врача предназначен для врачей, зарегистрированных на платформе. Через личный кабинет врач может принимать пациентов.

### Вход в личный кабинет врача

| ••••••••••••••••••••••••••••••••••••• |                      |                  |
|---------------------------------------|----------------------|------------------|
|                                       | Авторизс             | ация             |
|                                       | Логин                |                  |
|                                       | Пароль               | 2                |
|                                       | Продолж              | КИТЬ             |
|                                       |                      |                  |
|                                       | Техническая поддержк | a: +994502244911 |

Логин и пароль для входа в личный кабинет врач получает от администратора. Для этого администратор создает профиль врача со всеми параметрами заранее.

После входа врач автоматически переходит на вкладку Текущие консультации.

## Глава З

### Профиль врача

| 0    | AOKTOP PRAOM |                                                            |                                                                 | 🎎 Счередь из 4 ЧЕЛОВЕК            |                     |                                                                            |     |
|------|--------------|------------------------------------------------------------|-----------------------------------------------------------------|-----------------------------------|---------------------|----------------------------------------------------------------------------|-----|
|      |              | Личный кабин                                               | ет                                                              |                                   |                     |                                                                            |     |
| 1.00 |              | 2                                                          | Аксёнов                                                         | СМЕНА ПАРОЛЯ                      |                     |                                                                            |     |
| 4    |              | NO.                                                        | • Педиатр                                                       | Старый пароль из                  | вукв и цифр, которь | ни вам легко запомнить, а другим сложно у<br>Новый паполь                  | ж   |
| ¢    |              |                                                            | <ul><li>Терапевт</li><li>Терапевт</li></ul>                     | Введите свой старый пароль        |                     | * Не менее 8 символов                                                      |     |
|      |              |                                                            | <ul> <li>Дежурный педиатр</li> <li>Акушер-гинеколог</li> </ul>  | Изменить                          |                     | <ul> <li>Строчные и прописные английские буквый;</li> <li>Цифры</li> </ul> |     |
| 5    |              |                                                            | <ul> <li>Акушер-гинеколог</li> <li>Дежурный терапевт</li> </ul> |                                   |                     |                                                                            |     |
|      |              |                                                            | • Стоматолог-терапевт                                           |                                   |                     |                                                                            |     |
| -    |              |                                                            |                                                                 |                                   |                     |                                                                            |     |
|      |              | <ul> <li>+7 (568) 958-89</li> <li>reginagabazov</li> </ul> | -99<br>ra@yandex.ru                                             |                                   |                     |                                                                            |     |
|      |              | Management                                                 |                                                                 | Madagenerationen                  |                     |                                                                            |     |
|      |              | 14:55                                                      |                                                                 | мои часоваи пояс Москва (GTM+3) 🖉 |                     | Время событий будет соответствовать выбран                                 | юму |
|      |              |                                                            |                                                                 |                                   |                     | ease-process y recovery                                                    |     |
|      |              | НАСТРОЙКА УВЕ                                              | домлений                                                        |                                   |                     |                                                                            |     |
|      |              | Настроите получ                                            | епие уведочлении по вашену же                                   | ланию                             |                     |                                                                            |     |
|      |              | уведомлени                                                 |                                                                 |                                   | на телефон          | напочту                                                                    |     |
|      |              | Запись на пр                                               | олем                                                            |                                   | 0                   |                                                                            |     |
|      |              | Скоро начал                                                | по консультации                                                 |                                   | 0                   | 0                                                                          |     |
|      |              | Сообщение                                                  | при отмене консультации                                         |                                   | 0                   | 0                                                                          |     |
| 6+   |              | В дежурной                                                 | очереди новый пациент                                           |                                   | $\circ$             | 0                                                                          |     |

В настройках личного кабинета врачу доступны следующие операции:

- просмотр информации о профиле: ФИО, специальность, электронная почта, номер телефона.
- смена пароля от личного кабинета
- смена часового пояса
- настройка уведомлений на телефон и электронную почту с помощью чекбоксов
- проверка и настройка оборудования

В правом верхнем углу экрана врач может в любой момент переключать клиники, в которых он работает, между собой. Для каждой клиники будут свои консультации и расписания.

В конце каждой вкладки отображается номер телефона технической поддержки.

### Очередь

|          | DKTOP PRAOM    |                                     | 🎎 Очередь из 4 ЧЕЛОВЕК |                   | Каменка Таропо" 🗸 🚯 |
|----------|----------------|-------------------------------------|------------------------|-------------------|---------------------|
|          | 13 апреля 2021 |                                     |                        |                   |                     |
| <b></b>  | ДР             | Духовный Роолл Оорррр<br>40 лет     | 1194 минуты            | Дежурный терапеет | Принять пациента    |
| ত<br>ত   | ЗА             | Захаров Аркодий Андреевич<br>30 лет | 1385 минут             | Дехурный терапевт | Принять пациента    |
| <b>.</b> | ГА             | Гррррр анини 00000<br>30 лет        | -                      | Дежурный тералевт | Отменена            |
|          | 12 апреля 2021 |                                     |                        |                   |                     |
|          |                | Иван Иванов<br>6 лот                | -                      | Дежурный педиатр  | Завершена успешно   |
|          | ГА             | Грррррр аннини оооооо<br>30 лет     | -                      | Дехурный терапевт | Отменена            |
|          | 24 марта 2021  |                                     |                        |                   |                     |
|          | ВП             | Вндард Пусто Пусто<br>0 лет         | -                      | Дехурный педиатр  | Завершена успешно   |
| C>       | 23 марта 2021  |                                     |                        |                   |                     |

Вкладка Очередь доступна только в случае, если врач настроен как дежурный терапевт или педиатр.

Записи в очереди отсортированы по времени. Вверху списка находится пациент, который дольше всего ожидает очереди на прием.

Врач видит следующую информацию о консультации:

- Фото, ФИО и возраст пациента
- Время ожидания пациента, если консультация не началась.
- Специальность врача, к которому записался пациент.

• Статус консультации

Доступен фильтр по специальности врача, если их несколько. Например, если врач терапевт и педиатр, он может отфильтровать консультации только у терапевта.

Консультация начинается, если врач нажимает на кнопку Принять пациента.

Консультация переходит из вкладки **Очередь** во вкладку **Текущие**. Система отображает форму консультации с открытым чатом.

#### Предстоящие консультации

| 0            |                                                                                          | ata Онередния 4 ЧЕЛОВЕК              |                  | Клиевиа Таропа" 🗸 🦻 |
|--------------|------------------------------------------------------------------------------------------|--------------------------------------|------------------|---------------------|
| •            | Предстоящие консультации на 7 дней<br>Время начала Пациент<br>На сегарня 14 априетя 2021 |                                      | Специальность    | на 7 дией т         |
| ر<br>اک<br>ا | 15:13 Иван Иванов<br>6 лет                                                               |                                      | Акушер-пинеколог | Запланирована       |
|              |                                                                                          |                                      |                  |                     |
|              |                                                                                          |                                      |                  |                     |
| C>           |                                                                                          | Техническая поддержка: +994502244911 |                  |                     |

Во вкладке Предстоящие консультации находятся запланированные консультации врача.

Консультации отображаются в виде списка с группировкой по дням. Врач видит следующую информацию:

- Фото, ФИО и возраст пациента
- Время начала консультации в формате ЧЧ:ММ
- Специальность врача, к которому записался пациент.
- Статус консультации Запланирована

## Глава б

#### Текущие консультации

| 0  | АОКТОР РЯДОМ<br>Гелемед                                 |                      |                                  | <u>11</u> 040 | редьиз 4 ЧЕЛОВЕК                 |                                      | Кливана "Европа" — 🗸 | 3 |
|----|---------------------------------------------------------|----------------------|----------------------------------|---------------|----------------------------------|--------------------------------------|----------------------|---|
|    | Текущие конс<br>время начала<br>13 апреля 2021<br>10:00 | сультации<br>Пациент | Байкав Андрей Игоревич<br>27 лет |               |                                  | Специольность<br>Стонатопог-теропеят | Стотус               |   |
|    | 12 апреля 2021<br>16:00                                 | <b>@</b>             | Байков Андрей Игоревич<br>27 лет |               |                                  | Стоматолог-тералевт                  | Активноя             |   |
|    |                                                         |                      |                                  |               |                                  |                                      |                      |   |
| C> |                                                         |                      |                                  | Техн          | ическая поддержка: +994502244911 |                                      |                      |   |

Во вкладке **Текущие консультации** находятся консультации, которые идут в данный момент. Они появляются в списке за 15 минут до начала.

**Примечание:** Если кнопка **Принять пациента** не отображается, но статус консультации **Активная**, это означает, что пациент не подписал ИДС. Такое возможно, если пациент был записан через администратора.

Консультации отображаются в виде списка с группировкой по дням. Врач видит следующую информацию:

• Фото, ФИО и возраст пациента

- Время начала консультации в формате ЧЧ:ММ
- Специальность врача, к которому записался пациент.
- Статус консультации Активная

#### Завершенные консультации

|               | ОКТОР РЯДОМ                                |                                | 🎿 Очередьиз 4 ЧЕЛОВЕК | ь смередано 4 человек |            |  |  |  |
|---------------|--------------------------------------------|--------------------------------|-----------------------|-----------------------|------------|--|--|--|
| <b></b>       | Завершенные консул<br>Время начала Пациент | ьтации                         | Специольность         |                       |            |  |  |  |
| ر<br>ای<br>ای | 11:29                                      | Иван Иванов<br>6 лет           | Дежурный педиатр      | Заполнена             | Заключение |  |  |  |
| 1             | 13 anpens 2021<br>19:30 ЛО                 | Ляпин Олег Петрович            | Акушер-гинеколог      | Заполнена             | Заключение |  |  |  |
|               | 18:46 ЛО                                   | Ляпин Олег Петрович<br>22 года | Дехурный терапеет     | Заполнена             | Заключение |  |  |  |
|               | 16:56 ЛО                                   | Ляпин Олег Петрович<br>22 годо | Дехурный терапевт     | Заполнена             | Заключение |  |  |  |
| €>            | 09:00                                      | Иван Иванов<br>6 лет           | Педиатр               | Завершена успешно     |            |  |  |  |

Во вкладке Завершенные консультации содержатся все консультации с пациентами, как завершенные успешно, так и отмененные.

Консультации отображаются в виде списка с группировкой по дням. Врач видит следующую информацию:

- Фото, ФИО и возраст пациента
- Время начала консультации в формате ЧЧ:ММ
- Специальность врача, к которому записался пациент.
- Статус консультации: Отменена, Завешена успешно (если заключение не заполнено) или Заполнена.

По каждой завершенной консультации можно смотреть заключение и запись консультации (чат и прикрепленные файлы).

При нажатии на кнопку Заключение открывается всплывающее окно, которое содержит PDF-файл с заключением по консультации.

#### Консультация

|             |                                                       | 1. at 04                                                              | ередь из 4 ЧЕЛОВЕК                                                                                                    | Кличника "Европа" 🗸 🗸                            |                                             |               |  |
|-------------|-------------------------------------------------------|-----------------------------------------------------------------------|----------------------------------------------------------------------------------------------------|--------------------------------------------------|---------------------------------------------|---------------|--|
|             | Информация о пациенте                                 | Дежурный педиатр                                                      | 1:45                                                                                                    | 0 0                                              | Карта конс                                  | ультации      |  |
| <b>**</b> * | Общее Смарт-чат Файлы                                 |                                                                       | ті:29<br>Пациент зашел в чат                                                                                                    | bot 11.28 🖋                                      | Ананноз жизни                               | Заключение    |  |
| ¢           | Иван<br>Иванов                                        | Ответить<br>Боль в животе                                             |                                                                                                    | _                                                | Болит живот                                 |               |  |
|             | Дата рождения<br>12.01.2015 6 пот                     | Лидия Микайловна 11:29                                                | Уточните, пожалуйста, (                                                                                                    | еще немного информации                           | Анамнез текущего заболевания*<br>Отровление |               |  |
| US          | Телефон                                               | Хорошо                                                                |                                                                                                    | bot 11:29 🛷                                      | Аллергологический анамнез"<br>Аллергий нет  |               |  |
| 1           | Условие обслуживания<br>Европа_ТМ<br>Книжент "Багоот" | Лидия Михайловна 11:29                                                | Перенесенные заболевания*<br>Нет                                                                                                    |                                                  |                                             |               |  |
|             | Условия обслуживания пациента                         | <b>Чат</b><br>Лидия Михайловна 11:29                                  |                                                                                                    |                                                  | Хронические заболевания*<br>Нет             |               |  |
|             |                                                       | Клиент                                                                | 11:29<br>гвыбрал предпачитаемый способ связи: Чат<br>11:29                                                                                        |                                                  | Постоянный прием лекарств"<br>Нет           |               |  |
|             |                                                       | Ахоёнов Юрий<br>Продолжая консультацию, вы подтвержд<br>медицинское в | Анатольевич начал консультацию 14.04.2021 11<br>11:29<br>дате, что ознакомлены и даете информирован<br>мециательство для получения медицинской по | 1:29:50<br>ное добровальное согласие на<br>мощи. | Травмы/операции"<br>Нет                     |               |  |
|             |                                                       |                                                                       | 11:29<br>Врач зашел в чат                                                                                                    |                                                  | Прочее                                      |               |  |
|             |                                                       | Болит живот<br>Лидия Михайлавна 11:30                                 |                                                                                                    |                                                  | Завершить дл                                | ия пациента   |  |
|             |                                                       | Введите текст сообщения                                               |                                                                                                    | Ø                                                | Сохранить                                   | Не состоялась |  |
| 6+          |                                                       | Tex                                                                   | ническая поллеожка: +994502244911                                                                                                    |                                                  |                                             |               |  |

Для открытия активной консультации необходимо нажать на запись консультации. Чтобы консультация началась, врач подписывает информированное добровольное согласие пациента с использованием электронной цифровой подписи (ЭЦП).

**Примечание:** Если пациент не подписал ИДС, консультация не начинается, вместо анамнеза отображается ошибка.

Если врач не дождался пациента, он может закрыть консультацию, нажав на кнопку Не состоялась. В этом случае консультация приобретает статус Завершена неуспешно.

Перед консультацией пациент сам выбирает способ связи из трех возможных:

- Аудиовызов
- Видеовызов
- Чат

Чат при этом доступен в любом случае. В чате можно воспользоваться поиском с помощью иконки сверху чата.

Если пациент выбрал аудио или видео, врач звонит ему сам с помощью иконки видеокамеры над чатом. По иконке настройки можно проверить оборудование врача: камеру и микрофон.

Секундомер над чатом отсчитывает время консультации с момента ее начала.

В переключателе в левой части экрана доступно три вкладки:

- 1. Общее информация о пациенте: ФИО, дата рождения, номер телефона, условия обслуживания (прикрепленные продукт и клиника).
- 2. Смарт-чат данные, полученные от анамнез-бота перед консультацией.
- 3. Файлы документы, загруженные в чат. Туда входят ИДС и заключение.

Врач может завершить консультацию, заполнив Анамнез жизни справа. Обязательные поля:

- Жалобы
- Анамнез текущего заболевания
- Аллергологический анамнез
- Перенесенные заболевания
- Хронические заболевания
- Постоянный прием лекарств
- Травмы/операции

| Ð     | AOKTOP PRAOM<br>enemed                            | 2                                                                        | 🛓 Очередь из 4 ЧЕЛОВЕК                                                                                            |                                     | Кличника "Европа" 🗸 🦻                                                           |
|-------|---------------------------------------------------|--------------------------------------------------------------------------|----------------------------------------------------------------------------------------------------|-------------------------------------|---------------------------------------------------------------------------------|
|       | Информация о пациенте                             | Дежурный педиатр                                                         | 3:33                                                                                                    | 00                                  | Карта консультации                                                              |
| 1.2.4 | Общее Снарт-чат Файлы                             | Хорошо<br>Лидия Михайловна 11.29                                         |                                                                                                    |                                     | Ананнез хосни Заклочение                                                        |
| ٩     | ()<br>Иван<br>Иванов                              |                                                                          | Как вам будет удобне                                                                                              | е общаться с врачом?<br>bot 11:29 🖋 | Возможные заболевания*<br>Пищевое отравление, вызванное Bacillus cereus (A05.4) |
|       | Дата рождения<br>12.01.2015 6                     | Чат<br>Лидия Михайловиа 1129<br>лет                                      | 11/2/9                                                                                                    |                                     | Рекомендации В Консультация с врачом                                            |
| 5     | Телефон                                           | Ахобнов                                                                  | блиент выбрал предпочитаемый способ свяак: Чат<br>11:29<br>Юрий Анатольевич начал консультацию 14:04:2021 11:29:5 | 0                                   | Гастроэнтеролог                                                                 |
| 1     | Условие обслуживания<br>Европа_ТМ                 | Продолжая консультацию, вы подт<br>медициян                              | TL29<br>верхдаете, что ознакомлены и даете информированное,<br>ское виешательство раглучения медицинской помощ    | добровольное согласие на<br>и.      | 🖉 Инструментальные исследования                                                 |
| :::   | Клиника "Европа"<br>Условия обслуживания пациента | Болит живот                                                              | Врач зашел в чат                                                                                                  |                                     | Рентгеноскопия желудка и двенадцатиперстной кишки с<br>контрастированием        |
|       | Консультации                                      | Пидия Михайловна 11:30<br>Подозрения на курицу<br>Пилия Михайловна 11:31 |                                                                                                    |                                     | • Анализы                                                                       |
|       | докурныя подмотр<br>Аксёнов Ю.А.<br>14.04-2021    | >                                                                        | П:33<br>Пациент вышел из чата                                                                                     |                                     | Желчные кислоты (Bile Acids                                                     |
|       |                                                   | Аксёнов Ю                                                                | 11:33<br>Орий Анатольевич завершил консультацию 14.04.2021 11:33<br>11:36<br>Восна вычила из чатта                | 323                                 | Препараты                                                                       |
|       |                                                   |                                                                          | 12:16<br>Пациент зашел в чат                                                                                      |                                     | Нонаког альфа                                                                   |
|       |                                                   |                                                                          | L217<br>Пациент вышел из чата<br>14:37<br>Восн защел в чат                                                        |                                     | Рекомендации по рекому"<br>Пить водичку, лежать дома                            |
|       |                                                   |                                                                          | 14-38<br>Врач вышел из чата<br>14-59                                                                              |                                     |                                                                                 |
| C>    |                                                   |                                                                          | Врач зашел в чат<br>Техническая поддержка: +994502244911                                                          |                                     |                                                                                 |
|       |                                                   |                                                                          |                                                                                                    |                                     |                                                                                 |

Когда врач завершает консультацию, она приобретает статус Завершена успешно. Чтобы консультация отобразилась в медицинской карте пациента, врачу необходимо заполнить заключение.

Врач заполняет текстовые поля **Возможные заболевания** и **Рекомендации по режиму** и выбирает готовые значения из справочников для полей:

- Консультация с врачом
- Инструментальные исследования
- Анализы
- Препараты

Под заключением врач может отметить чекбокс **Направлено в ассистанс**, если пациенту нужна личная консультация. В этом случае с пациентом связывается оператор и записывает его на очный прием в клинике.

Завершая консультацию, врач подписывает заключение с помощью ЭЦП (при его наличии).

После завершения консультации врачу доступна запись консультации и заключение в формате PDF. Если заключение заполнено, консультация приобретает статус Заполнена.

#### Повторные звонки

| Ð            |                                                 | 🛓 снеразна 4 человек                  | Кланна "Европа" 🗸 🏂                   |
|--------------|-------------------------------------------------|---------------------------------------|---------------------------------------|
| $2M_{\odot}$ | Повторные звонки                                | Не вакно и С                          | Врож Пацияны Q. Поиск врема по ФИО    |
| 0            | Вреня звонка Пациент                            |                                       | Специальность                         |
| ر<br>ا       | На сегодни 14 апрели 2021                       |                                       |                                       |
| U            | 21:00 - 21:02 Ло Ляпин Олег Петрович<br>22 года |                                       | Акушер-<br>гинеколог Принять пациента |
|              |                                                 |                                       |                                       |
|              |                                                 |                                       |                                       |
|              |                                                 |                                       |                                       |
| C+           |                                                 | Техничноская поддержка: +994502244911 |                                       |

Вкладка **Повторные звонки** доступна только в случае, если администратор заполнил признак Разрешены повторные звонки в профиле врача. Если врачу доступны повторные звонки, он может сам назначать консультации пациентам (если нет, то консультации инициирует только пациент), если это доступно по продукту пациента.

**Примечание:** Если врач назначил повторный звонок, он не будет отображаться в разделе **Предстоящие консультации**. Если врач начинает звонок, консультация переходит в раздел **Текущие** консультации. При отмене или окончании звонка консультация переходит в раздел **Завершенные** консультации. Консультации отображаются в виде списка с группировкой по дням. Врач видит следующую информацию:

- Фото, ФИО и возраст пациента
- Временной промежуток, в который должен состояться звонок в формате ЧЧ:ММ ЧЧ:ММ.
- Специальность врача, к которому записался пациент.

Консультация начинается, когда врач нажимает на кнопку Принять пациента.

При начале консультации выводится информация по исходной (родительской) консультации в отдельной панели **Информация о пациенте**. Информация по исходной консультации содержит подпись Основная консультация.

Также в разделе врачу доступны:

• Поиск консультации по ФИО врача:

При вводе ФИО врача отображаются повторные звонки, запланированные найденным врачом.

- Если в профиле врача заполнен признак Доступны все повторные звонки, врач может найти консультацию с типом Повторные звонки любого врача любой клиники. Врач сможет взять консультацию другого врача, только если их специальности совпадают.
- Если в профиле врача не заполнен признак Доступны все повторные звонки, врач может найти консультацию с типом Доступны все повторные звонки любого врача, но только в рамках своей сети клиник. Врач сможет взять консультацию другого врача, только если их специальности совпадают.
- Поиск консультации по ФИО пациента:

При вводе ФИО пациента отображаются повторные звонки, запланированные по найденному пациенту.

- Если в профиле врача **заполнен** признак **Доступны все повторные звонки**, врач может найти консультацию с типом **Повторные звонки** любого пациента.
- Если в профиле врача не заполнен признак Доступны все повторные звонки, врач может найти консультацию с типом Доступны все повторные звонки любого пациента, у которого запланирован повторный звонок врачом из той же сети клиник.

Предстоящие консультации можно фильтровать по признакам:

- На сегодня
- На 7 дней
- На 30 дней
- Без ограничений

#### 9.1 Назначение повторного звонка

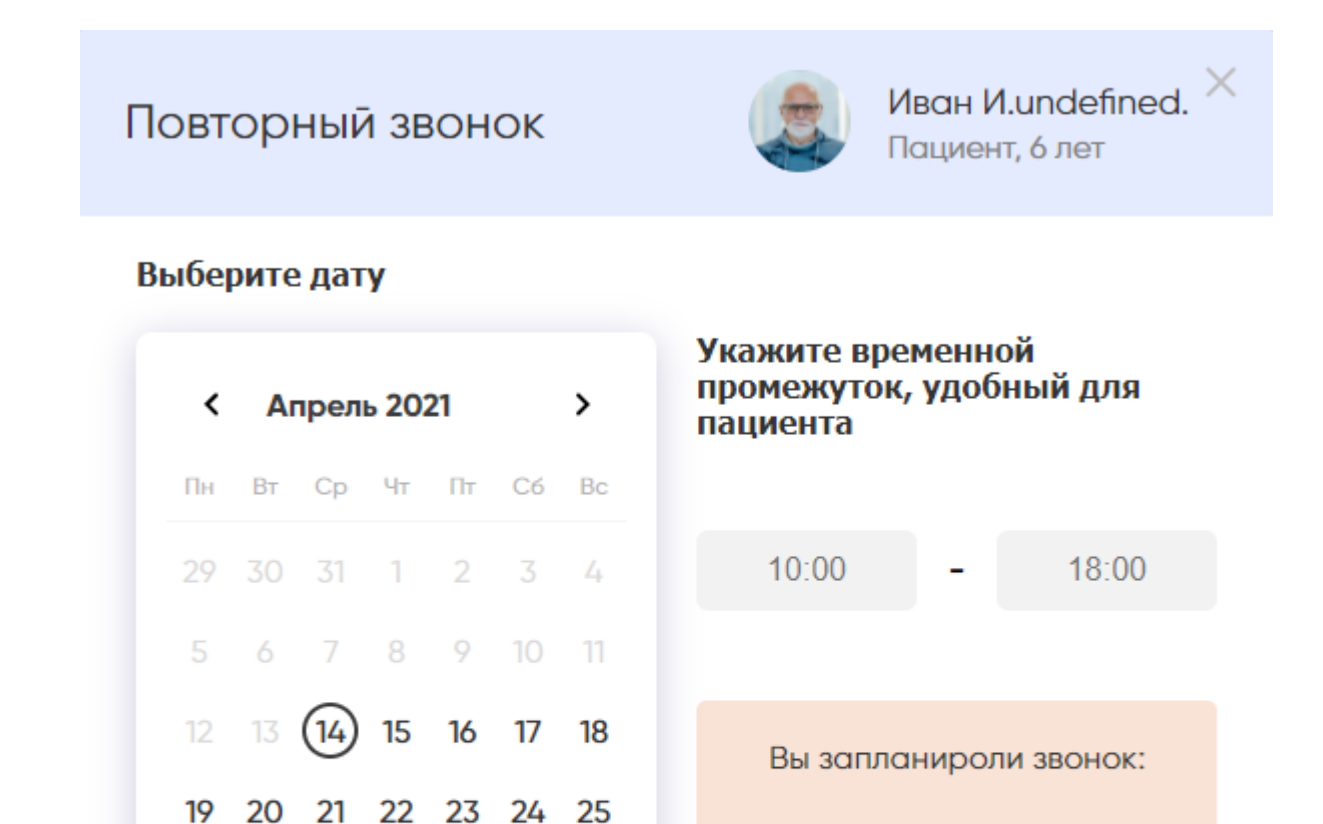

14 апреля 2021

Отмена

Запланировать

При нажатии на кнопку на кнопку врачу отображается модальное окно, в котором выводится:

2

1

• ФИО, фото и возраст пациента

26

27

28

29

30

- Дата врач задает дату проведения консультации. Дата выбирается в календаре либо вводится врачом в формате ДД.ММ.ГГГГ.
- Временной промежуток врач задает временной диапазон, в который пациенту будет удобно провести консультацию. Время начала и окончания диапазона вводятся отдельно в формате ЧЧ:ММ.
- Превью Вы запланировали звонок с планируемой датой проведения повторного звонка.

После нажатия кнопки Запланировать консультация появляется в разделе **Повторные звонки**, окно закрывается.

#### Расписание

| Ð          | ADKTOP PRACM<br>Renewag |                     |              |             |         |              |                    |                                           |           |       |          | Клиника "Европ | s v 🚯    |        |
|------------|-------------------------|---------------------|--------------|-------------|---------|--------------|--------------------|-------------------------------------------|-----------|-------|----------|----------------|----------|--------|
|            | Распи                   | <b>сание</b> 12 - 1 | 18 апр. 2021 | 14:59       |         |              |                    | 👗 Reg 🔕 Crowatonor-re 🔕 Acyuep-nive 🕲 X 🔻 |           |       |          | ✓ ≪ ≫ Сегодня  |          |        |
| deni 4     | Время                   | 12.0                | 4 пн.        | 13.         | .04 вт. | 14.04 cp.    | 15.04              | ÷ чт.                                     | 16.04 пт. |       | 17.04    | 4 c6.          | 18.      | 04 вс. |
| 0          | 0900                    |                     |              |             |         |              |                    |                                           |           |       |          |                |          | _      |
| ٩,         | 0230                    |                     |              | Иван        | 0 C A   |              | СВОБОДЕН           | 068                                       | СВОБОДЕН  | 008   | СВОБОДЕН | 0 6 8          | СВОБОДЕН | 068    |
|            | 10:00                   |                     |              |             |         |              | СВОБОДЕН           | 068                                       | СВОБОДЕН  | 068   | СВОБОДЕН | 0 6 8          | СВОБОДЕН | 0 6 8  |
| US         | 10:30                   |                     |              | Байков А.И. | 0 C A   |              | СВОБОДЕН           | 068                                       | СВОБОДЕН  | 068   | СВОБОДЕН | 068            | СВОБОДЕН | 068    |
|            | 10.00                   |                     |              |             |         |              | СВОБОДЕН           | 068                                       | СВОБОДЕН  | 008   | СВОБОДЕН | 068            | СВОБОДЕН | 0 6 6  |
|            | 11:30                   |                     |              |             |         |              | СВОБОДЕН           | 068                                       | СВОБОДЕН  | 068   | СВОБОДЕН | 0 6 8          | СВОБОДЕН | 0 6 8  |
| -          | 12:00                   |                     |              |             |         |              | СВОБОДЕН           | 068                                       | СВОБОДЕН  | 008   | СВОБОДЕН | 068            | СВОБОДЕН | 0 6 6  |
|            | 12:30                   |                     |              |             |         |              | СВОБОДЕН           | 068                                       | СВОБОДЕН  | 068   | СВОБОДЕН | 0 6 8          | СВОБОДЕН | 0 6 8  |
|            | 12:00                   |                     |              |             |         |              | СВОБОДЕН           | 0 C A                                     | СВОБОДЕН  | 004   | СВОБОДЕН | 064            | СВОБОДЕН | 064    |
|            | 12.20                   |                     |              |             |         |              | СВОБОДЕН           | 068                                       | СВОБОДЕН  | 0 C A | СВОБОДЕН | 0 C A          | СВОБОДЕН | 004    |
|            | 10.30                   |                     |              |             |         |              | СВОБОДЕН           | 068                                       | СВОБОДЕН  | 0 6 8 | СВОБОДЕН | 064            | свободен | 0 6 0  |
|            | 16-70                   |                     |              |             |         |              | СВОБОДЕН           |                                           | СВОБОДЕН  | 004   | СВОБОДЕН | 004            | СВОБОДЕН | 000    |
|            | 15-00                   |                     |              |             |         |              | СВОБОДЕН           | 068                                       | СВОБОДЕН  | 0 C A | СВОБОДЕН | 004            | СВОБОДЕН | 000    |
|            | 15.70                   |                     |              |             |         | Иван п с     | СВОБОДЕН           | 0 C A                                     | СВОБОДЕН  | 0 C A | СВОБОДЕН |                | СВОБОДЕН | 000    |
|            | 16:30                   |                     |              |             |         | свободен п с | СВОБОДЕН           | 068                                       | СВОБОДЕН  | 064   | СВОБОДЕН | 000            | свободен | 0 0 0  |
| <b>P</b> . | IECOL)                  | Байков А.И.         | 0 C A        |             |         | свободен п с | СВОБОДЕН           | 068                                       | СВОБОДЕН  | 0 6 8 | СВОБОДЕН | 000            | свободен | 0 0 0  |
| <b>6</b> 7 |                         |                     |              |             |         | Te           | ническая поддержка | +994502244911                             |           |       |          |                |          |        |

Врач может посмотреть свое расписание в рамках выбранной клиники: за конкретный день, за неделю, месяц.

Расписание слотов заранее создает администратор.

По умолчанию отображается расписание на календарную неделю. В календарной неделе отображаются только рабочие дни врача - те дни, в которых создан хоть один слот.

Временная шкала в календаре должна начинаться со времени начала самого раннего слота и заканчиваться временем начала последнего слота в рабочих днях на неделе.

Шаг временной шкалы при отображении расписания на неделю - 30 минут.

Вид календаря можно настроить. Врачу доступно отображение расписания на день (в том числе и Сегодня), неделю и месяц. Доступна перемотка дат с помощью стрелок.

При отображении расписания на месяц показываются диапазоны рабочего времени (например, с 11:00 до 18:00).

Заголовок календаря - обозначение просматриваемых дат.

В календаре за выбранный период отображаются:

- Свободные слоты
- Слоты с существующей записью пациента

На слоте с существующей записью пациента отображаются:

- ФИО пациента
- Логотип специальности, на которую пациент записан.

При нажатии на слот с существующей записью пациента отрывается консультация и чат с пациентом

Врач может фильтровать слоты по специальностям, если у него их несколько.

Если врач работает в нескольких клиниках, он может переключаться между ними. В таком случае расписания будут меняться. При этом слоты между двумя клиниками не пересекаются.